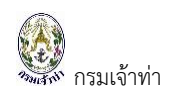

## แนะนำการใช้ระบบการรับแจ้งอุบัติเหตุทางน้ำ

ระบบการรับแจ้งอุบัติเหตุทางน้ำ เป็นระบบที่บันทึกจุดเกิดเหตุจากพิกัดตำแหน่ง พร้อมรายละเอียดที่ เกิดเหตุ ได้แก่ เรือที่เกิดเหตุ รายละเอียดสินค้า รายละเอียดคนบนเรือทั้งหมด ลักษณะความเสียหาย สาเหตุ การเกิดอุบัติเหตุ ผู้ได้รับบาดเจ็บ มลพิษทางน้ำ เป็นต้น ซึ่งเจ้าหน้าที่รับเรื่องสามารถเรียกดูข้อมูลรับแจ้ง อุบัติเหตุได้ตลอดเวลาผ่านระบบ Single Window @ Marine Department

## <u>เข้าสู่ระบบงาน</u>

ระบบนี้เป็นระบบที่ใช้งานผ่าน Browser ดังนั้นผู้ใช้สามารถเข้าสู่ระบบได้โดยการเข้าโปรแกรม Browser ดังนี้

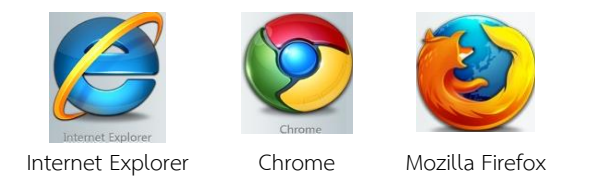

สำหรับผู้ใช้งานที่เลือก Internet Explorer ควรเป็น Version 8.00 ขึ้นไป เมื่อเปิด Browser แล้ว พิมพ์ URL Address เพื่อเข้าหน้าหลักของระบบ Single Window @ Marine Department (หรือเรียกสั้นๆ ว่า ระบบ SW@MD)

| ← | $\rightarrow$ | G | 仚 | Not secure   nsw.md.go.th | 7 | 6 <sub>3</sub> | * | Θ | $\bigtriangledown$ | : |
|---|---------------|---|---|---------------------------|---|----------------|---|---|--------------------|---|
|   |               |   |   | ระบุ URL: nsw.md.go.th    |   |                |   |   |                    |   |

เข้าสู่หน้าจอหลักของระบบ SW@MD เจ้าหน้าที่ระบุ ชื่อผู้ใช้ (User Name) และ รหัสผ่าน (Password)

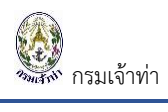

## แจ้งรายงานอุบัติเหตุทางน้ำ (สำหรับผู้แจ้ง) ซึ่งเป็นประชาชนที่พบเห็นเหตุ

คลิกที่เมนู "แจ้งอุบัติเหตุทางน้ำ" ซึ่งผู้ใช้งานไม่ต้องผ่านการล๊อกอิน

| SW@MD                                                                                                    |                                                                                                    |                                                                                                    | คลิกที่นี่                                               |             |
|----------------------------------------------------------------------------------------------------|----------------------------------------------------------------------------------------------------|----------------------------------------------------------------------------------------------------|----------------------------------------------------------|-------------|
| มู่งสูการขนสงทางน้ำและพาณิชช์นาวิที่ชิงยิน                                                                                                  | คำแนะนำในกา<br>Single Window @ M                                                                                                    | เรไข้งานระบบ<br>larine Department                                                                    |                                                          | али<br>Золи |
| Single Window @ Marine Department<br>e-Manifest<br>User Name                                                                                | กรมเจ้าทำให้บริการระบบ Single Windo<br>บน G-Cloud ของสำนักงาน<br>ตามประกาศกรมเจ้                                                                                                    | w @ Marine Department (SW@MD)<br>รัฐบาลอิเล็กหรอนิกส์ (สรอ.)<br>ว่าห่าที่ 212/2560                   |                                                          |             |
| Password ເກົາສູ່ຈະນານ                                                                                                    | คำแนะนำกา<br>เข้าหน้าที่กรมเจ้าท่าและบริษัทเรือหรือตัวแทนสายเรือ                                                                                                    | รเข้าใช้งานระบบ                                                                                      | año iš                                                   | e<br>e      |
| ลงทะเบียน<br>อีมรหัสผ่าน<br>■ ภาษาไทย English                                                                                               | สามารถเข้าใจ้งานไดยให้ Usemame และ Password ม่<br><b>สำหรับบริษัณร์อหรือส่วนหนดเวยเรือรายไหม่</b> (ที่ยังไม่ม<br>สามารถ "ลหหะเบียนผู้ไจ้งาน" เพื่อรับ Usemame และ<br><b>?</b> คำแนะนำและสั่งที่ดังเหรียมเมื่อเปิดใจ้ระบบโหม่ คลิก | รมได้ดับที<br>คยเข้าใช้งานระบบ SW@MD)<br>Password ในการเข้าใช้งาน<br>ปุ่ม [เอกสารแนะนำการใช้งานระบบ] |                                                          |             |
|                                                                                                    | 0                                                                                                    | 00                                                                                                   |                                                          |             |
| ประกาศกรมเจ้าท่า                                                                                                    |                                                                                                    | ข่าวประชาสัมพันธ์                                                                                    |                                                          |             |
| ประกาศกรมเจ้าทำที่ 211/2560<br>เรื่อง การดำเนินการกรณีมาตรการคว่ำบาตรเกาหลีเหนือ                                                            |                                                                                                    | <mark>പോ. ഉദ്രം</mark><br>Guidelines for vessel intending to carry ou                                | t lowering or launching of lifeboat                      |             |
| ประกาศกรมเจ้าท่าที่ 102/2560<br>เรื่อง การรายงานทางวิทยุต่อสำนักงานควบคุมการจราจรแล                                                         | ะความปลอดภัยทางทะเล                                                                                                    | ໔ ໝ.ຍ. ຍ໕ຉຉ<br>Immobilization of main engine                                                         |                                                          |             |
| ประกาศ กรมเจ้าท่าที่ ๑๐๗/๒๔๔๙<br>เรื่อง การแจ้งให้มีการนำร่องและการดำเนินการเกี่ยวกับการ                                                    | ข่าระเงินค่าจ้างน่าร่องด้วยวิธการทางอิเล็กทรอนิกส์                                                                                                    | <mark>ด๗ ธ.ค. ๒๔๙๘</mark><br>รายชื่อกลุ่มสินค้า (Type Of Gooods) และ สิน                             | ค้า (Brief description of cargo)เพื่อใช้ในการแจ้งเรือเข่ | ก้-ออก      |
| ประกาส กรมเข้าทำที่ ๒๓๔/๒๔๔๕<br>เรื่อง การขออบุญาตตามมาตรา ๓๘ เลชมาตรา ๓๘ ตรี แห่<br>ศักราช ๒๔๔๖ และฉบับที่แก้ไขเพิ่มเติม ด้วยวิธีการทางอิน | งพระราชบัญญัติการเดินเรือในน่านน้ำไทย พระพุทธ<br>โกทรอนิกส์                                                                                                    | <mark>ดด ธ.ค. ๒๔๕๕</mark><br>รายละเอียดการแก้ไข การรายงานเรื่อเข้า-ออก<br>ประกอบการ                  | ในเขตท่าเรือ และการขอใบอนุญาตอิเล็กทรอนิกส์ สำหรับ       | រ ស្ម័      |

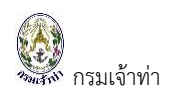

## เข้าสู่หน้าจอกรอกรายละเอียดรายงานเหตุทางน้ำ

| រអូកស៊ូនជិវ                                                                                                    |                                                                   |                                                                                                    |                                                              |
|----------------------------------------------------------------------------------------------------|-------------------------------------------------------------------|----------------------------------------------------------------------------------------------------|--------------------------------------------------------------|
| ชื่อผู้รายงาน                                                                                                    | นามสกุลผู้รายงาน                                                  | เบอร์โทรศัพท์                                                                                                    | หน่วยงาน                                                     |
| มานพ                                                                                                    | บุญรักษา                                                          | 089-0071-8899                                                                                                    | ส่านักงานเจ้าท่าภูมิภาค สาขาสมุหรปราการ 🗸 🗸                  |
| ยละเอียดที่รายงาน                                                                                                    |                                                                   |                                                                                                    |                                                              |
| ประเภทสาเหตุ                                                                                                    | รายละเอียดเหตุทางน้ำ                                              |                                                                                                    |                                                              |
| เรือโดนกัน                                                                                                    | <ul> <li>ร้อหมายเลขทะเบียน 38090020</li> </ul>                    | 9 ใปโดนกับเรือโป้ะที่ลากมาจำนวน 3 ล่ำ ซื้อเรือล่าที่ 1 "ป.จิตร์ไพบูรณ์                                                           | 1" หมายเลขหะเบียน 441100619 ซื่อเรือล่าที่ 2 "ภัพร           |
| วันที่เกิดเหตุ                                                                                                    | 32 "หมายเลขทะเบียน 48000238<br>3 ລຳ ໃມ່พบว่ามีน้ำซึมเข้าตัวเรือแร | 15 ชื่อเรือล่าที่ 3 "ภัพร 65" หมายเลขทะเบียน 510081613 ได้รับความ<br>iอย่างใด ไม่มีผู้ได้รับบาดเจีบ และเสียชีวิต ไม่มีคราบน้ำมัน | เสียหาย บริเวณทั่วเรือไป๊ะ เกิดบุบและฉิดขาดเหนือระดับน่าทั้ง |
| 04/09/2560                                                                                                    | <b>**</b>                                                         |                                                                                                    |                                                              |
| เวลาที่เกิดเหตุ                                                                                                    |                                                                   |                                                                                                    |                                                              |
| 19:30                                                                                                    | •                                                                 |                                                                                                    |                                                              |
| <ul> <li>โคลอง ปนหน้า ปัทยล<br/>สมที่จุด<br/>13,7225330<br/>สองจัจุด<br/>100.5125140</li> <li>เปลรแอนหน้า</li> </ul> | איזאיגעד איז איז איז איז איז איז איז איז איז איז                  | Map Satellite Y                                                                                                    | Intruna                                                      |
| กสารแนบ<br>+ ต้ม                                                                                                    | ซื้อเอกศาร                                                        |                                                                                                    | วันที่แนบเอกสาร ไฟล์แนบ                                      |
| 1 กาพเหตุการณ์                                                                                                    |                                                                   |                                                                                                    | 18/10/2560 ⊘ View                                            |
|                                                                                                    |                                                                   |                                                                                                    |                                                              |